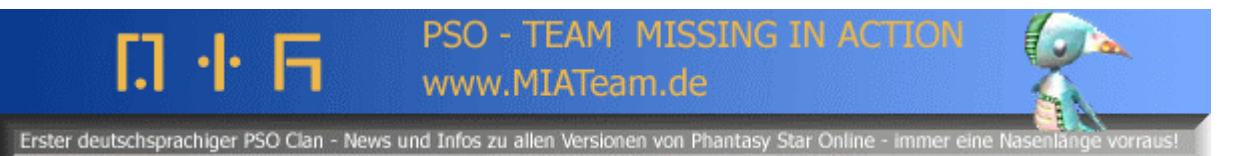

## Mit einem Breitbandadapter (BBA für DSL) PSO spielen (japanische PSO Episode 1&2 für den GameCube) by Evilyoda (MIA Team <u>http://www.miateam.de</u>)

Quellen: Die Bilder sind von <u>www.ragol.com</u>

Stelle sicher das du 4 Blöcke auf der memory card frei hast ! Wieder bilder platzhalter ^^

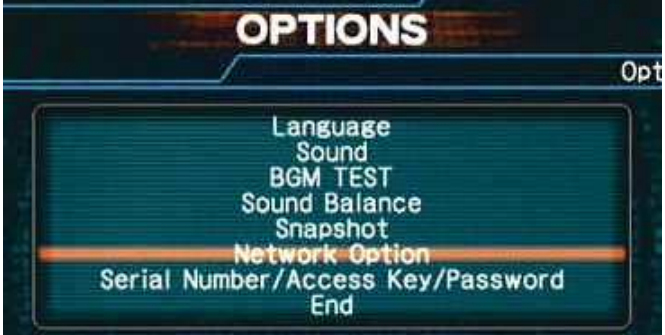

- 1. Als erstes geh in den OPTIONS screen und klicke auf Network Option.
- 2. Im Network Option screen klicke auf Provider Option und dann auf User Provider.

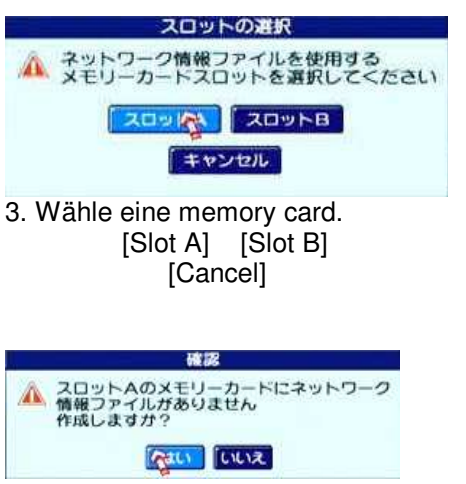

Bestätige Slot um die Files zu speichern.(rechter Button)

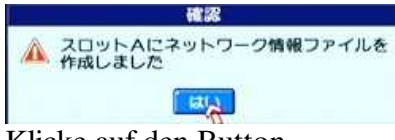

Klicke auf den Button.

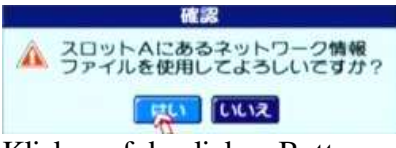

Klicke auf den linken Button.

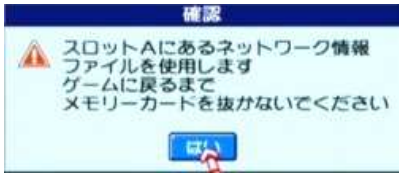

Klicke auf den Button.

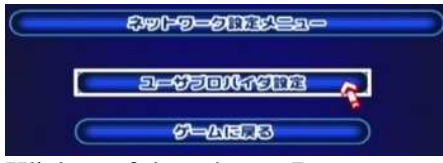

Klicke auf den oberen Button.

| ( IRANDOSIR )                                                     |
|-------------------------------------------------------------------|
|                                                                   |
| ВВА                                                               |
|                                                                   |
| ネットワークへの接続に使用する接続プロバイダ情報の                                         |
| 切りかえ、設定の変更を行います<br>接続プロバイダ名を選んで「編集メニュー<br>名の日本の一般定経了」でもとの画面に戻ります。 |

Nenne deinen ISP:

Schreib in den Kasten BBA und klicke oben auf den rechten Button.

| 接続プロバイタ <mark>King</mark>     | G D              |  |  |  |
|-------------------------------|------------------|--|--|--|
|                               | <b>→ \$3^£30</b> |  |  |  |
| [Vorherige]                   | [Nächste]        |  |  |  |
| Klicke auf den rechten Button |                  |  |  |  |

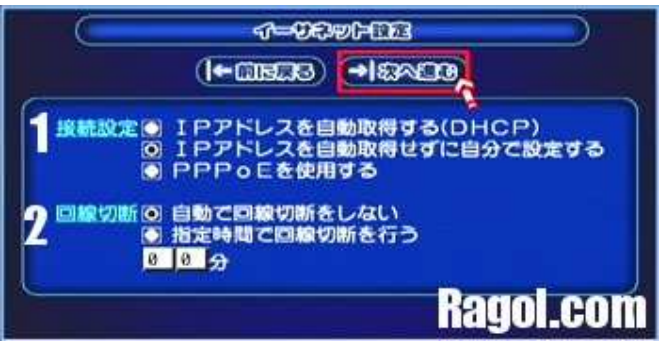

1. Connection Setup:

Auto IP detect

Manual IP setup

PPPoE \*

2. Disconnect

Auto disconnect \*

Specifies the amount of inactive time [0] [0] minutes

Klicke oben auf den rechten Button.

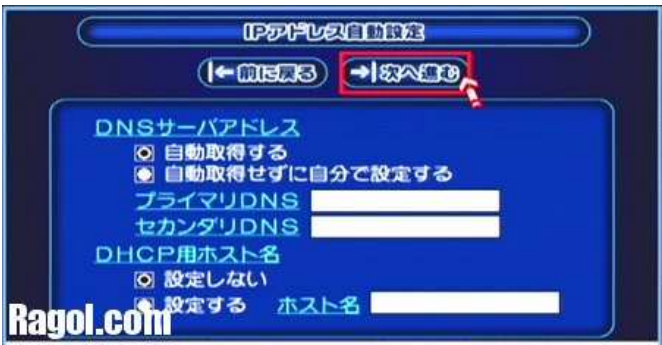

**DNS Server Address** 

Option 1 - Auto Option 2 - Own Setting Primary DNS and Secondary DNS

DHCP Host Name

Option 1 - No Setting Option 2 - Set Host Name

Klicke oben auf den rechten Button.

Manual IP Setup ONLY

| (I←CIECIS)<br>(I←CIECIS)                                |   |           |  |  |
|---------------------------------------------------------|---|-----------|--|--|
| I Pアドレス<br>サブネットマスク<br>デフォルトルータ<br>プライマリロNS<br>セカンタリロNS |   |           |  |  |
|                                                         |   | Ragol.com |  |  |
| IP Address                                              | [ | ]         |  |  |
| Subnet Mask                                             | [ | ]         |  |  |
| Default Router(?)                                       | [ | ]         |  |  |
| Primary DNS                                             | [ | ]         |  |  |
| Secondary DNS                                           | [ | ]         |  |  |

Ausfüllen ?!

Klicke oben auf den rechten Button.

| ( Jeothe ) |            |                 |  |  |  |
|------------|------------|-----------------|--|--|--|
|            | ( -[115]3) | <b>→</b>  ଈ∾⊡0% |  |  |  |
|            | プロキシサーバアドレ | 2               |  |  |  |
|            | プロキシボート番号  |                 |  |  |  |
|            |            |                 |  |  |  |
|            |            |                 |  |  |  |
| Address    | ſ          | 1               |  |  |  |
| Port #     | [          | [               |  |  |  |

Ausfüllen ?! Klicke oben auf den rechten Button.

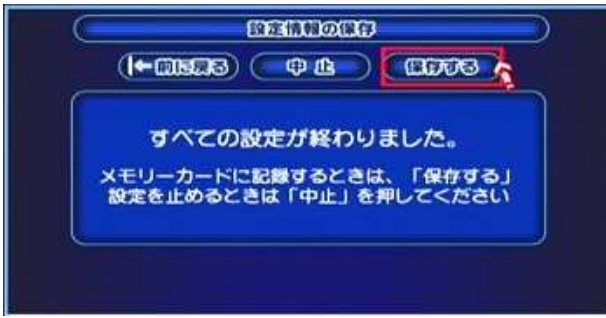

Jetzt wird gespeichert ;)

Klicke oben auf den ganz rechten Button um zu speichern.